# MAGIC AE4 DAB/DAB+

### **Audio Encoder**

Quick Guide

Version: 1.210 (31 October 2019) © 2019, AVT Audio Video Technologies

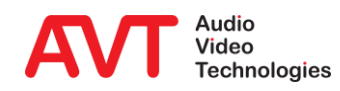

© AVT Audio Video Technologies GmbH

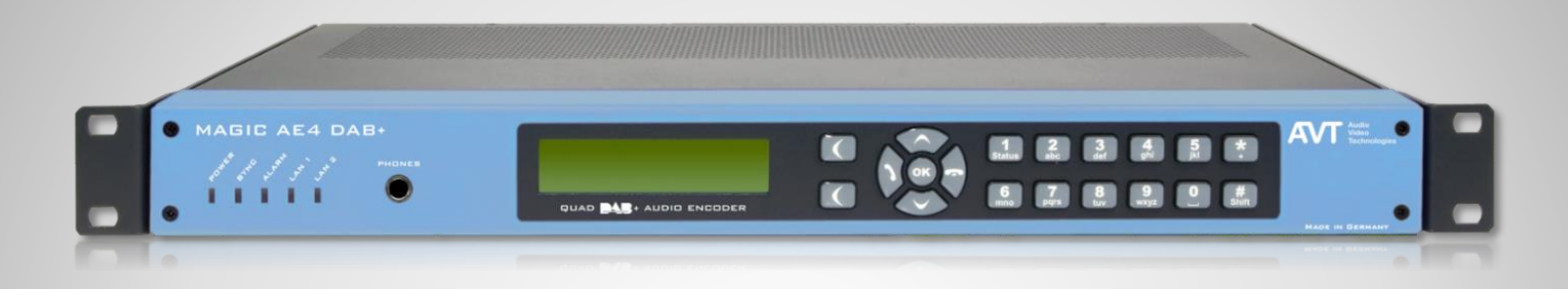

#### DAB/DAB+ Audio Encoder

- DSP-based DAB/DAB+ Audio Encoder
- Up to four DAB/DAB+ Audio Encoders
- Full 19" x 1U housing with integrated AC power supply
- 19" mounting brackets
- Without fan, noiseless operation

### **Front View**

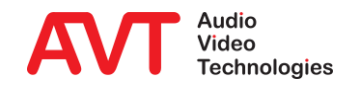

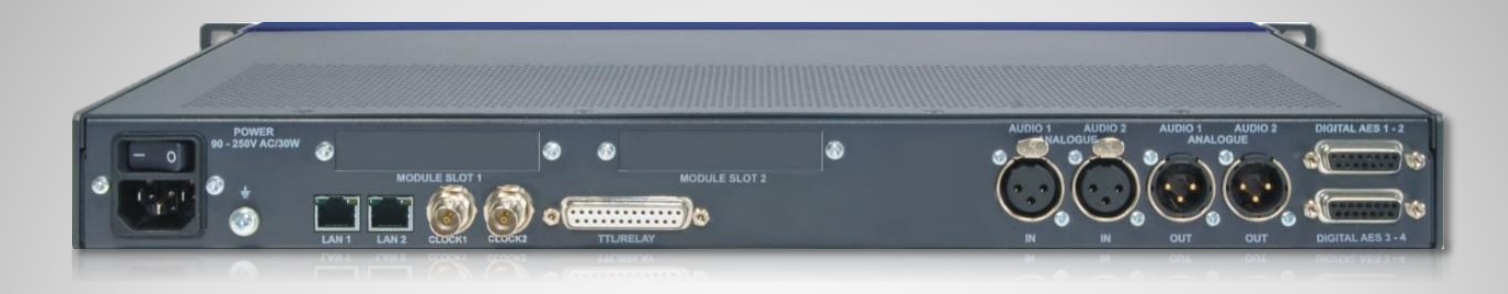

- Integrated wide range power supply 90V – 250VAC/ 30W
- 2 x LAN interfaces
  - Coded Audio
  - Control interface (Web browser)
  - PAD interface: Dynamic Label and Slide Show via FTP
  - NTP
- Support PTy and Traffic Announcement via UECP

- TTL/Relay (programmable GPIO interface)
  - 8 x TTL Inputs or Outputs
  - 8 x Relay outputs
- Analogue stereo Audio input/output
  - IN AUDIO 1 and 2
  - OUT AUDIO 1 and 2
- 4 x Digital AES/EBU Audio input/output
  - DIGITAL AES 1-2 and DIGITAL AES 3-4

### **Rear View**

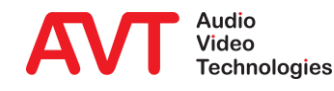

- Fully compatible to
  - ETSI TS 102 563 (DAB+)
  - ETSI EN 304 001 (DAB)
- DAB/DAB+ Audio Encoder
  - Up to 4 x DAB/DAB+ Audio Encoders
- DAB/DAB+ Monitoring Audio Decoder
  - Monitoring Decoder for one of the four Encoder signals
- Audio interfaces
  - 1 x Analogue Stereo Audio input
  - 1 x Analogue Stereo Audio output
  - 4 x AES/EBU Audio input
  - 4 x AES/EBU Audio output
  - 1 x AES67 8ch input (optional)
  - 1 x AES67 8ch output (optional)
  - Monitoring Stereo Headphone interface
- Special functions
  - Integrated Audio router
  - Power consumption typically 17 W
  - Synchronisation via NTP

- Data services
  - Dynamic Label/DL+ (UECP/FTP)
  - MOT Slide Show/Categorised Slide Show (FTP)
- Service Information
  - TA triggering (UECP, TTL input)
  - PTy (UECP)
- 2 x LAN interfaces
  - IPv4

.

Output protocols

•

•

- AVTMUX
- with Secure Streaming with Secure Streaming
- EDI (optional) MUXENC (optional)
  - with Secure Streaming
- Alarm signalling & monitoring
  - SNMP v1c, v2c
- Configuration & Control
  - Configuration & Control via HTML5 Web browser

### **Functions**

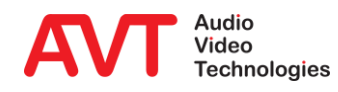

#### • Configuration example:

- IP leased line connection using AVTMUX protocol with Secure Streaming for program 1 and 2
- IP leased line connection using EDI for program 3 and 4
- Analogue and digital AES/EBU Audio interfaces for uncompressed Audio
- Dynamic Label and Slide Show via FTP Transfer to the Encoder
- TA activation through GPI contact (TTL input) of the Encoders.
- Remote configuration of the Encoder data rate and data service from MAGIC DABMUX Go RF.

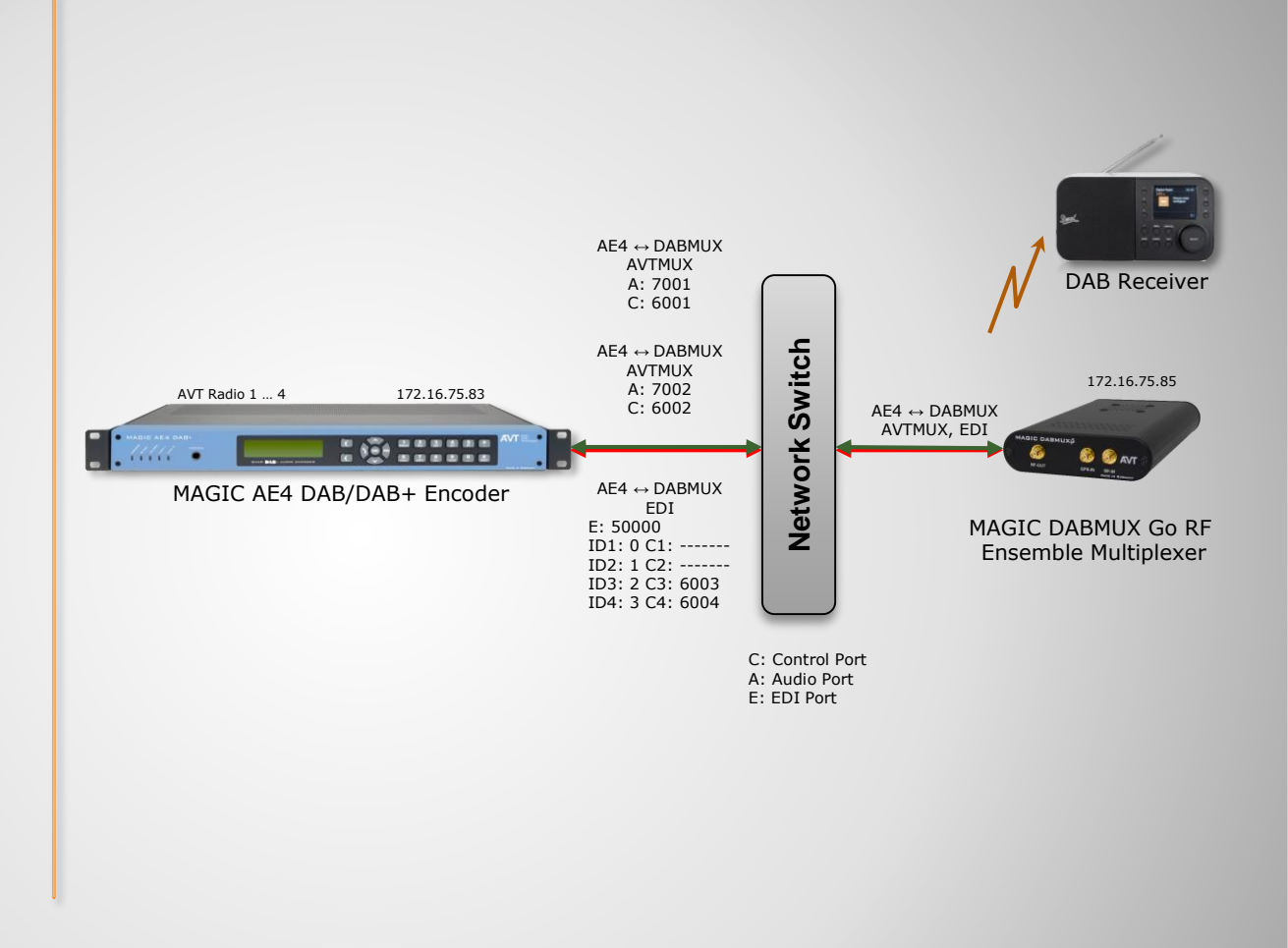

# **Interconnection Encoder/Multiplexer**

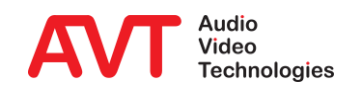

# MAGIC AE4 DAB/DAB+

Configuration

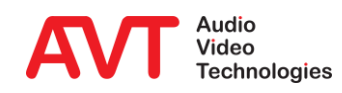

6

#### Web browser

- The white hook in the top right corner indicates PC is connected to the unit. The lcon's background colour shows the system status:
  - Green: No alarm
  - Blue: There was an alarm
  - Red: There is an alarm

#### Monitoring Decoder

- Displays the Audio and PAD parameters of the selected Encoder
- Displays PAD History and Audio Level
- Selection (green colour) of coded or original Audio
- Selection of the Audio level of the Headphone
- Selection of the Encoder via buttons "1 to 4" or direct in the Encoder field via "Monitor"

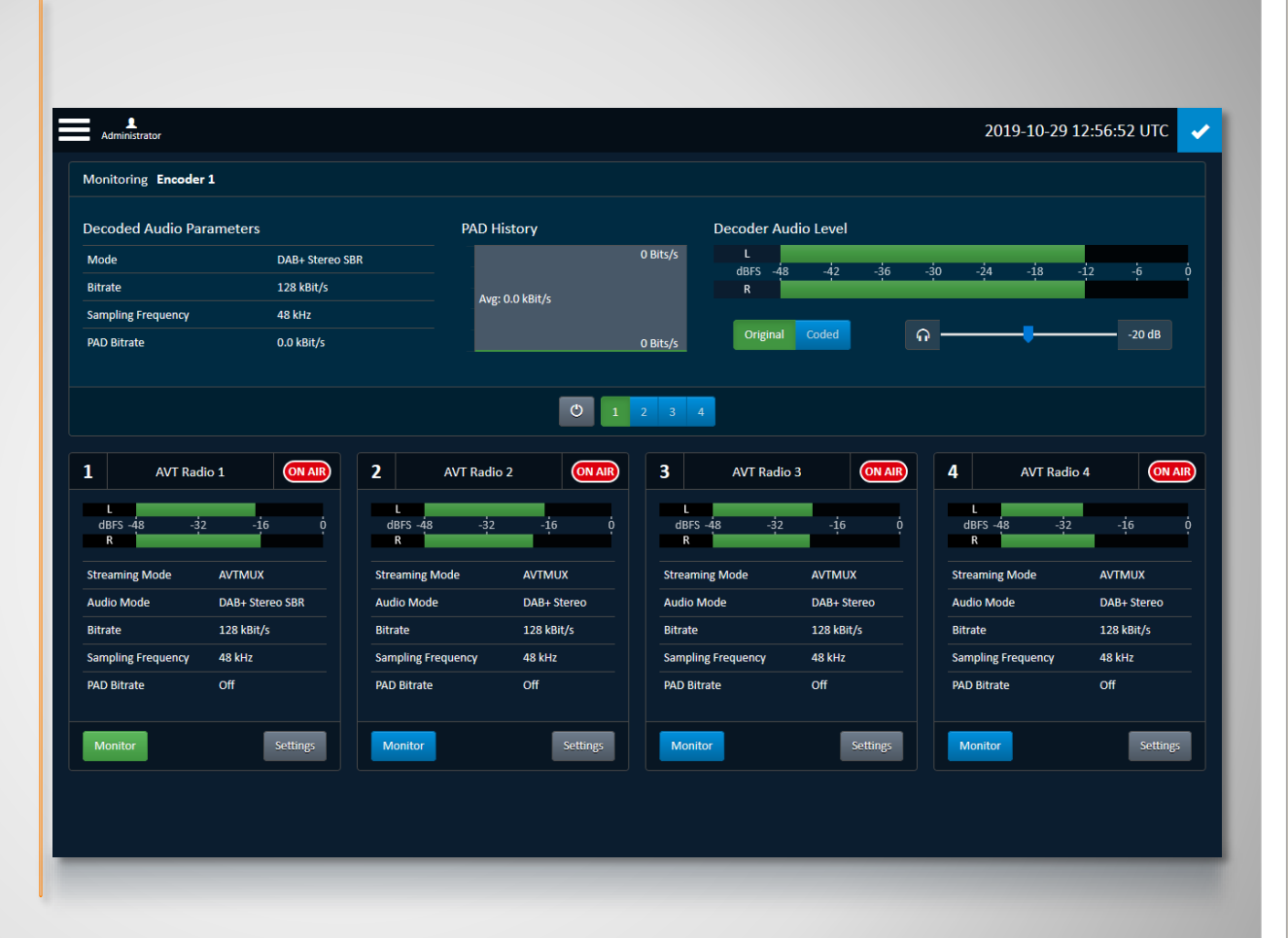

### **Main Panel**

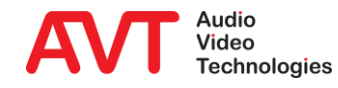

#### Encoder details

- Mode
- Bitrate: Total data rate (Audio + PAD)
- Sampling frequency
- PAD Bitrate
- Expand the PAD info to show PAD details
- Audio level L and R
- Click the SETTINGS button to jump to the respective configuration page.

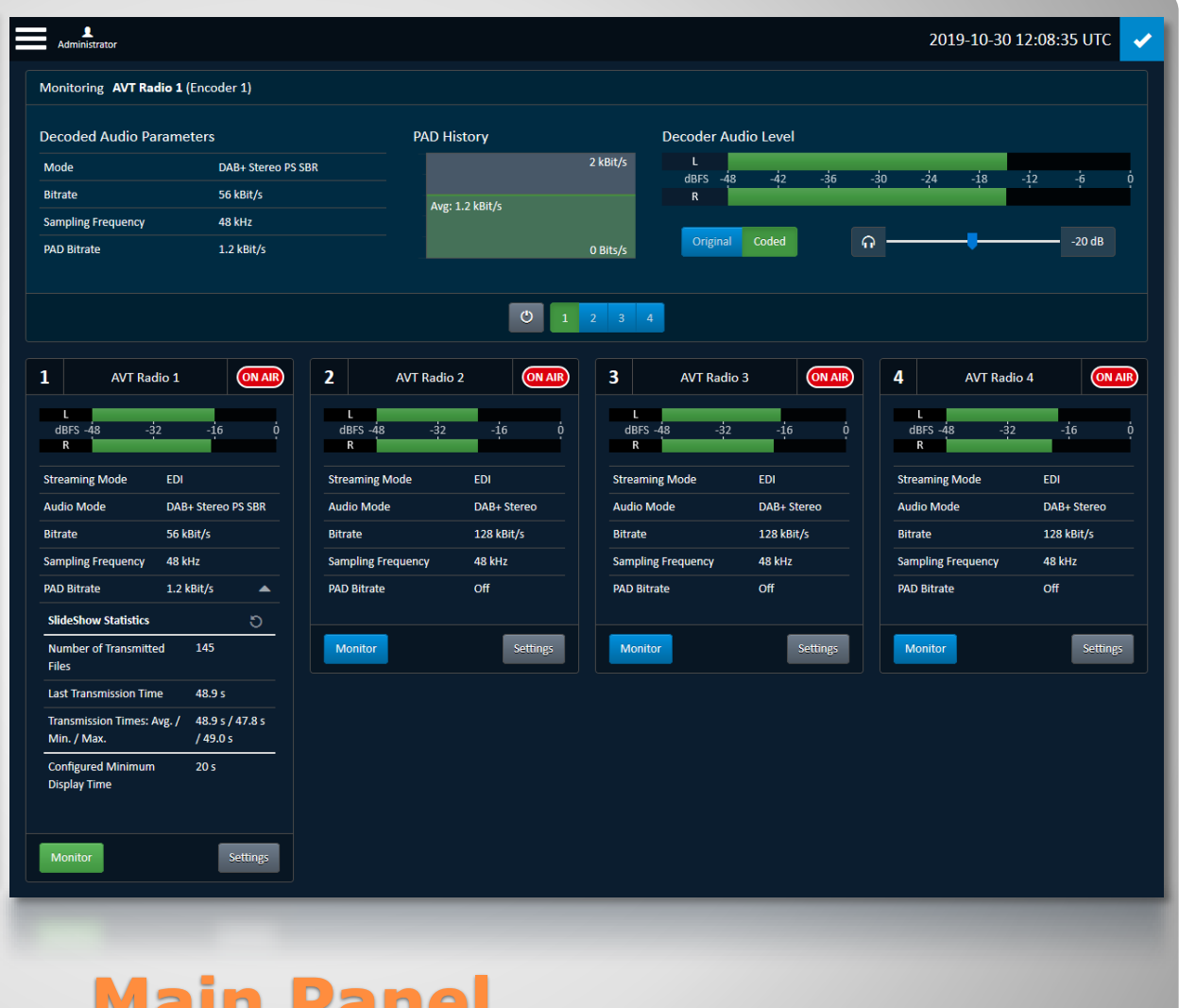

### **Main Panel**

|   | 1                                                                                                    |                     |
|---|----------------------------------------------------------------------------------------------------|---------------------|
| • | Settings                                                                                                    | E                   |
|   | <ul> <li>General settings:</li> <li>Time for synchronisation</li> <li>LAN parameters</li> <li>Audio interfaces</li> <li>PAD (FTP)</li> </ul> | C<br>s<br>TT        |
|   | <ul> <li>Individual settings of the Encoders</li> <li>Encoder 1 to Encoder 4</li> </ul>                                                      | E                   |
|   | <ul> <li>Interface settings</li> <li>EDI Output</li> <li>VLAN</li> <li>SNMP</li> </ul>                                                       | Er<br>Er<br>LA<br>F |
|   | Administration                                                                                                    | V                   |
|   | <ul> <li>Product related details</li> </ul>                                                                                                  | s<br>Si<br>In       |
|   | <ul> <li>Reset</li> </ul>                                                                                                    | A                   |
|   | <ul> <li>Firmware Download</li> </ul>                                                                                                    | R                   |
|   | <ul> <li>Factory settings</li> </ul>                                                                                                    | Lo                  |
|   | Extrac                                                                                                    | Fi                  |
| • | LAIIdS                                                                                                    | Se                  |
|   | <ul> <li>System Monitor</li> </ul>                                                                                                    | sy                  |
| • | About                                                                                                    | E                   |
|   | <ul> <li>Software Version</li> </ul>                                                                                                    | S                   |
|   |                                                                                                    |                     |

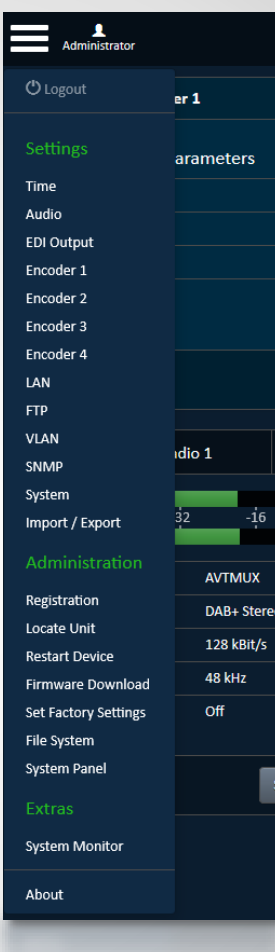

### **Menu Structure**

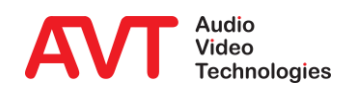

#### • Time Settings

- If NTP is enabled two NTP server can be configured.
- Entering of IP addresses and ports
- Configuration of NTP as clock source
- Selection of local time in UTC Offset box

| Clock Source                      | NTP                       | +      |             |     |
|-----------------------------------|---------------------------|--------|-------------|-----|
| NTP On                            |                           |        |             |     |
| NTP Server 1: Network / IP / Port | LAN 1: 172.20.67.100      | -      | 172.16.30.1 | 123 |
| NTP Server 2: Network / IP / Port | LAN 1: 172.20.67.100      | -      | 0.0.0.0     | 123 |
| Local Time                        |                           |        |             |     |
| Timezone                          | GMT UTC Universal Coordin | ated 🗸 |             |     |
| Daylight Saving                   | Disabled                  |        |             |     |
|                                   |                           |        |             |     |

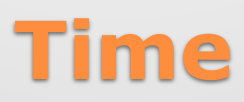

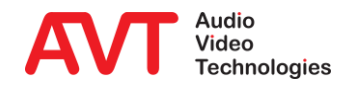

- Audio Level Settings
  - Nominal Input and Output Levels can be set.
  - Headroom level can be set
- Audio Monitoring Settings
  - Selection of the default Monitoring channel. It is the channel after booting
- Audio Output Interfaces Settings
  - An internal Audio matrix allows the configuration of the Audio outputs
  - The source for the outputs can be each input (analogue or digital AES/EBU 1 to 4) and the monitoring decoder output
  - Each output can be configured individually

| Audio                      |                 | x               |
|----------------------------|-----------------|-----------------|
| Monitoring Decoder         | Enabled         |                 |
| Analogue Audio Interface — |                 |                 |
| Nominal Input Level        | ຽ <del></del> ເ | 6 dBu           |
| Nominal Output Level       | ర <del>—</del>  | 6 dBu           |
| Headroom                   | უ               | 9 dBr           |
| AES67 Disabled             |                 |                 |
| Output Interfaces          |                 |                 |
| Output Interface           | Source          |                 |
| AES/EBU 1                  | AES/EBU 1 🗸     |                 |
| AES/EBU 2                  | AES/EBU 2 🔹     |                 |
| AES/EBU 3                  | AES/EBU 3 🔹     |                 |
| AES/EBU 4                  | AES/EBU 4 🗸     |                 |
| Analogue                   | Analogue 🗸      |                 |
| Headphones                 | Monitor 🔹       |                 |
|                            |                 |                 |
|                            |                 | Cancel Apply OK |
|                            |                 |                 |
|                            |                 |                 |
|                            |                 |                 |

### **Audio**

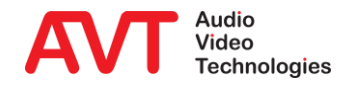

- Enabling AES67 on the AUDIO page will immediately reconfigure the device.
  - Coded audio streams are briefly interrupted.
  - Audio output interfaces are reconfigured:
    - AES/EBU 1, Analogue and Headphones are set to Monitor.
    - AES/EBU 2-4 are disabled.

|                        | ~ |                                                                     |
|------------------------|---|---------------------------------------------------------------------|
| Headroom               | Ð | 9 dBr                                                               |
| AES67 Enabled          |   |                                                                     |
| LAN Interface          |   | LAN 1: 172.20.67.100 -                                              |
| PTP Domain             | 5 | o 🔁                                                                 |
| QoS PTP (DSCP)         | Э | 46 👻                                                                |
| QoS RTP (DSCP)         | Э | 34 👻                                                                |
| Select Input Stream    |   | Mixer Studio A 🛛 👻                                                  |
|                        |   | Source IP, Target IP Address / Port 172.20.30.15 → 239.0.30.15:5300 |
| Stream Information:    |   | Audio / Channels PCM 24, 48 kHz, 8 Channels                         |
| AES67 Output (Monitor) |   |                                                                     |
| SAP Stream Name        |   | MAGIC AE4 AVT Radio                                                 |
| IP Address Mode        |   | Auto 👻                                                              |
| IP Address (Auto)      |   | 239. 0 🗧 .67.100                                                    |
| Port                   | ΰ | 5300 🗧                                                              |
| Audio Mode             | Э | PCM 24 👻                                                            |
| Sampling Rate          | Э | 48 kHz 👻                                                            |
| Output Interfaces      |   |                                                                     |
| Output Interfaces      | _ |                                                                     |

# Audio – AES67 (1)

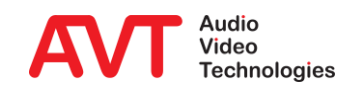

- The device can receive one AES67 stream with up to 8 audio channels.
  - LAN INTERFACE: Select the Network for AES67 RX and TX.
  - PTP Domain: Chose a clock synchronisation domain.
  - QoS PTP (DSCP): DSCP classification of the clock synchronizing protocol.
  - QoS RTP (DSCP): DSCP classification of the audio streams.
  - SELECT INPUT STREAM: The MAGIC AE4 will discover AES67 streams in the network automatically. Chose a stream from the list.
  - STREAM INFORMATION: Details on the chosen AES67 RX stream:
    - Source IP address
    - Target IP address
    - Target Port
    - Audio bit depth
    - Audio sampling rate
    - Number of channels

| Headroom               | 3 | 9 dBr                                                               |
|------------------------|---|---------------------------------------------------------------------|
| AES67 Enabled          |   |                                                                     |
| LAN Interface          |   | LAN 1: 172.20.67.100 -                                              |
| PTP Domain             | 5 | 0                                                                   |
| QoS PTP (DSCP)         | Э | 46 🗸                                                                |
| QoS RTP (DSCP)         | 5 | 34 👻                                                                |
| Select Input Stream    |   | Mixer Studio A 🗸                                                    |
| Straam Information:    |   | Source IP, Target IP Address / Port 172.20.30.15 → 239.0.30.15:5300 |
| Stream Information:    |   | Audio / Channels PCM 24, 48 kHz, 8 Channels                         |
| AES67 Output (Monitor) |   |                                                                     |
| SAP Stream Name        |   | MAGIC AE4 AVT Radio                                                 |
| IP Address Mode        |   | Auto 👻                                                              |
| IP Address (Auto)      |   | 239. 0 🚖 .67.100                                                    |
| Port                   | 5 | 5300 🚔                                                              |
| Audio Mode             | 5 | PCM 24 -                                                            |
| Sampling Rate          | 5 | 48 kHz 👻                                                            |
| Output Interfaces      |   |                                                                     |
|                        |   |                                                                     |

# Audio – AES67 (2)

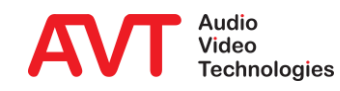

# • The device will output one AES67 stream with 8 channels.

- SAP STREAM NAME: Identifier of the AES67 stream in the network.
- IP ADDRESS MODE
  - MANUAL: Enter any target multicast IP address for the AES67 stream.
  - AUTO: The target multicast IP address of the AES67 stream is derived from the MAGIC AE4's IP address. Only the multicast subnet can be changed.
- PORT: Target port of the AES67 stream.
- AUDIO MODE: Algorithm for audio coding:
  - L16: Linear PCM 16 bit
  - L24: Linear PCM 24 bit
- SAMPLING RATE: Sampling rate of the AES67 stream:
  - 32 kHz
  - 48 kHz

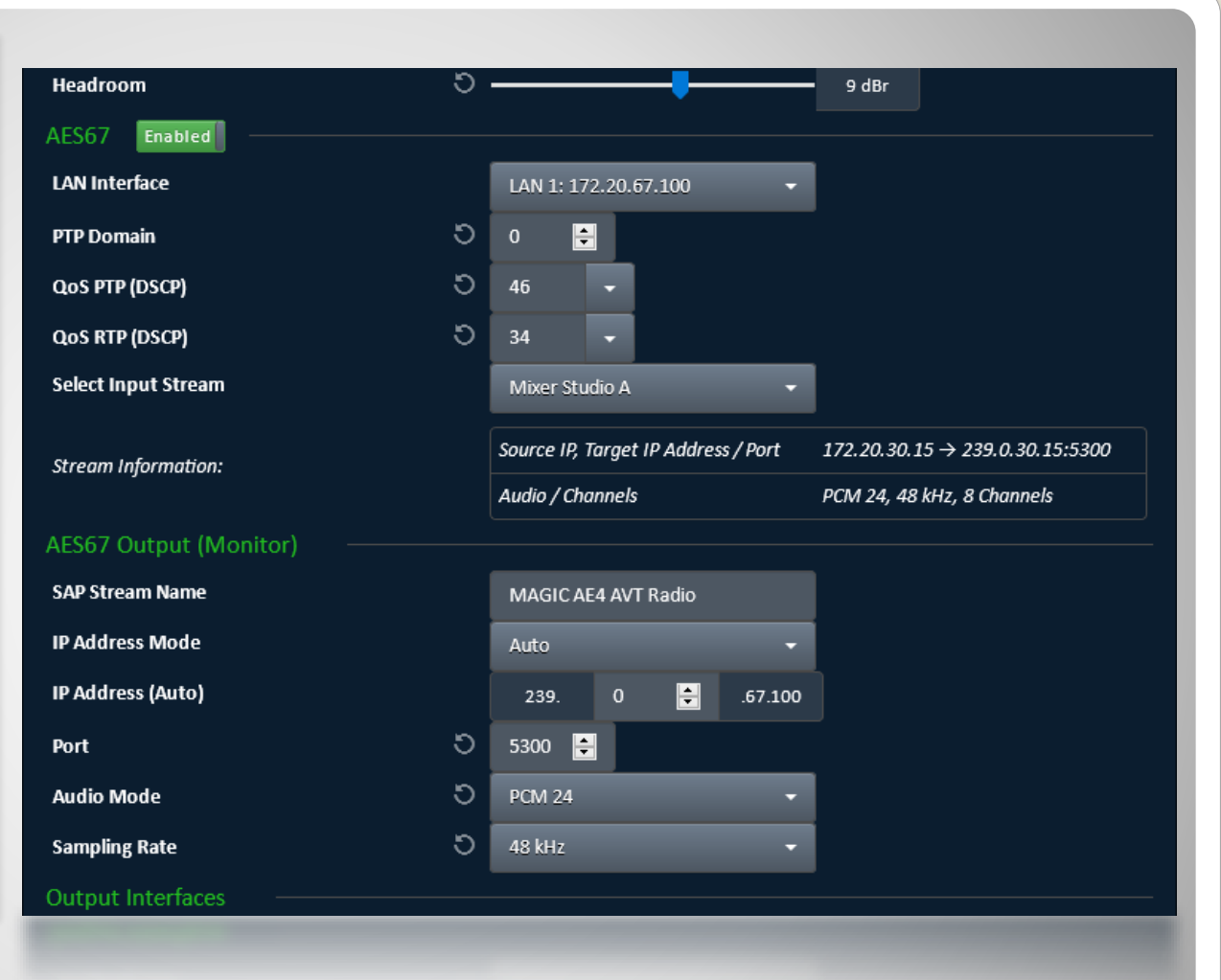

# Audio – AES67 (3)

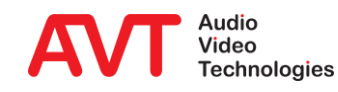

 General information on Audio over IP / AES67 as well as tips for interworking with DANTE, **RAVENNA** and Livewire+ are available in the DOWNLOAD section of our website under QUICK GUIDES.

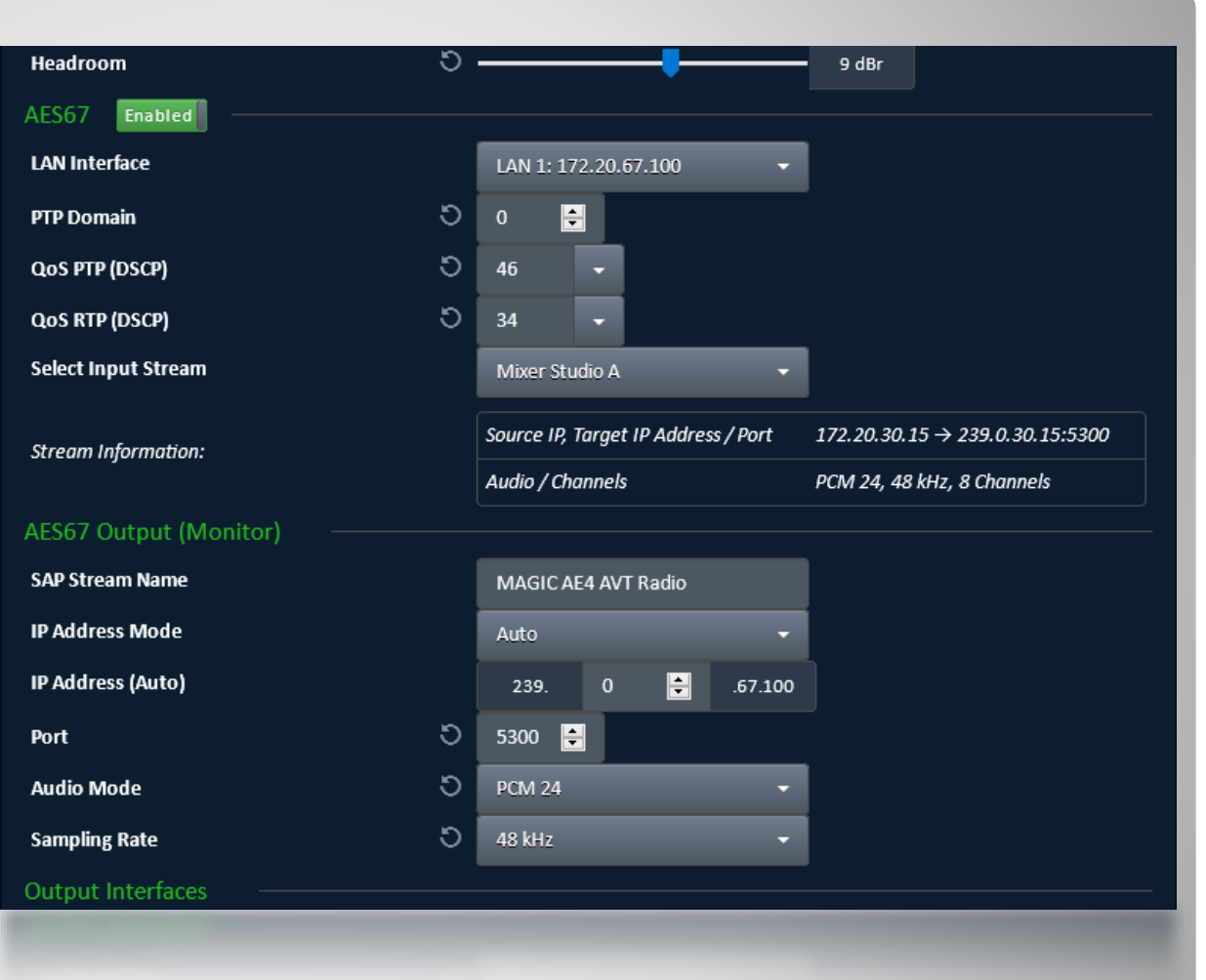

# Audio – AES67 (4)

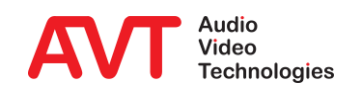

#### • EDI Output

- Enter EDI parameters
- Define up to four destinations.
- Enter IP address and Port of each destination (Multicast or Unicast IP address)
- Secure streaming can be enabled for each destination

| EDI Output                                  |    |                      |   |            |     |         |       |            |      |
|---------------------------------------------|----|----------------------|---|------------|-----|---------|-------|------------|------|
| Resend Requests Port                        | 5  | LAN 1: 172.20.67.100 | - | 0 📑        |     |         |       |            |      |
|                                             | 5  | _                    | _ | 3          |     |         |       |            |      |
| DCP Spreading Ratio                         | 5  |                      |   | 100%       | 6   |         |       |            |      |
| DCP Output MTU                              | 5  | 1472                 | ÷ | bytes      |     |         |       |            |      |
| QoS EDI (DSCP)                              | 5  | 46 👻                 |   |            |     |         |       |            |      |
| Output Destination 1 On                     |    |                      |   |            |     |         |       |            |      |
| Network / IP / Port                         |    | LAN 1: 172.20.67.100 | • | 172.20.200 | ).4 | 50101 🚔 |       |            |      |
| Secure Streaming                            | Ōn | LAN 1: 172.20.67.100 | • | 172.20.200 | ).4 | 50101 🚔 | Delay | 200 🚔      |      |
| Output Destination 2 On D                   |    |                      |   |            |     |         |       |            |      |
| Network / IP / Port                         |    | LAN 1: 172.20.67.100 |   | 172.20.200 | ).4 | 50101 🚔 |       |            |      |
| Secure Streaming                            | On | LAN 1: 172.20.67.100 |   | 172.20.200 | ).4 | 50101 🚔 | Delay | 200 🚔      |      |
| Output Destination 3 📗 o <del>rr</del> ———— |    |                      |   |            |     |         |       |            |      |
| Output Destination 4 📗 o <del>r</del> ————  |    |                      |   |            |     |         |       |            |      |
|                                             |    |                      |   |            |     |         |       |            |      |
|                                             |    |                      |   |            |     |         | Ca    | ncel Apply | у ОК |

### **EDI Output**

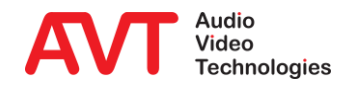

- Configuration of the Encoder can be entered either via MENU – ENCODER X or via the SETTINGS button of each encoder on the main panel.
- Audio Settings
  - Selection of Streaming mode, Input interface, QoS and Audio Level Amplification
- IP Settings
  - Entering of the Multiplexer Control Port
- Coding Settings
  - Selection of DAB or DAB+, Data Rate, Coding Mode and Sampling Rate

|    | • |          |   |
|----|---|----------|---|
|    | • |          |   |
| _  | • |          |   |
|    |   |          |   |
|    | — | 0 dB     |   |
|    |   |          |   |
| -  | — | -30 dBFS |   |
|    | • |          |   |
|    |   |          |   |
|    | - | 0        | - |
|    |   |          |   |
|    | • |          |   |
|    | • |          |   |
|    | • |          |   |
| R) | • |          |   |
|    |   |          |   |
|    |   |          |   |
| R  | ) | •        | • |

# **Encoder - Audio**

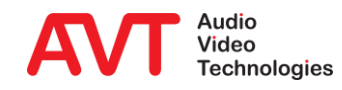

 On the OUTPUT page enter the parameters for the respective STREAMING MODE selected on the AUDIO page.

|                                           | _                                 |    |              |         |
|-------------------------------------------|-----------------------------------|----|--------------|---------|
| Encoder 1                                 |                                   |    |              |         |
| Audio Output PAD UECF                     |                                   |    |              |         |
| AVTMUX Output                             |                                   |    |              |         |
| Output 1: Network / IP / Port             | LAN 1: 172.20.67.100              | •  | 172.20.200.4 | 50100 🚔 |
| Secure Streaming                          | LAN 1: 172.20.67.100              |    |              | 0       |
|                                           | Delay 200 🖨                       | ms | ]            |         |
| Output 2: Network / IP / Port             | LAN 1: 172.20.67.100              | -  |              | 0 불     |
| Secure Streaming                          | LAN 1: 172.20.67.100              |    |              | 0 ≑     |
|                                           | Delay 200 🗘                       |    |              |         |
| EDI Output                                |                                   |    |              |         |
| To configure EDI output targets, please u | use the EDI Output settings page. |    |              |         |
|                                           |                                   |    |              |         |
|                                           |                                   |    | Consult      |         |
|                                           |                                   |    | Cancel A     | рру Ок  |
|                                           |                                   |    |              |         |

## **Encoder - Output**

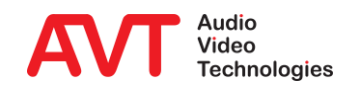

#### General PAD Settings

- Selection of Inserter Mode, Local generation or via AVTMUX or via AVTMUX redundancy
- Entering of Alarm Timeout and maximum Data rate
- Dynamic Label Settings
  - Entering of the display time in seconds
  - In Output Format selection of the charset (character set). The characters are displayed on the DAB+ receiver
  - Via button "Open File Manager" the files can be defined
- Slide Show Settings
  - Entering of the display time in seconds
  - Via button "Open File Manager" the files can be defined
- Direct FTP
  - Direct FTP can be configured in a separate page

| Audio Output PAD             | UE      | СР                      |          |       |    |
|------------------------------|---------|-------------------------|----------|-------|----|
| Inserter Mode                |         | Local generation        | -        |       |    |
| Alarm Timeout                | 5       | 10                      | ÷        | s     |    |
| Datarate                     |         | Auto (10%)              |          |       |    |
| Constant PAD Rate            |         | Off                     |          |       |    |
| Dynamic Labels               |         |                         |          |       |    |
| Display Time                 | 5       | 20                      | <b>•</b> | s     |    |
| Output Format                | 5       | Complete EBU Latin base | ed 👻     |       |    |
| Manage Static Dynamic Label  | Content | Open File Manag         | ger      |       |    |
| SlideShow                    |         |                         |          |       |    |
| Minimum Display Time         | 5       | 20                      | <b>•</b> | s     |    |
| Manage Static SlideShow Cont | tent    | Open File Manag         | ger -    |       |    |
|                              |         |                         | _        |       |    |
|                              |         |                         | Cancel   | Apply | ОК |

### **Encoder - PAD**

- Select the UECP page to configure Traffic Announcement / Traffic Programme.
- TA/TP Parameters
  - Enter the TA Active and TA Inactive Delays in ms. Is not required for the function. This can be used to compensate for the offset between audio and UECP transmission.
  - A UECP destination must be configured for the function.
  - Negative edge activates TA
  - Fixed assignment of the TTL inputs to the TA signalling of the audio encoders
- UECP Output Parameters
  - Enter the IP address of the Multiplexer for OUTPUT DESTINATION 1
- Assignment of TA signalling
  - Encoder 1: TTL 1
  - Encoder 2: TTL 2
  - Encoder 3: TTL 3
  - Encoder 4: TTL 4

| Audio Output PAD UECP                    |   |              |               |         |            |   |                |        |       |    |
|------------------------------------------|---|--------------|---------------|---------|------------|---|----------------|--------|-------|----|
| JECP Data                                |   |              |               |         |            |   |                |        |       |    |
| Encoder Address                          |   | 0            |               |         |            |   |                |        |       |    |
| Site Address                             |   | 0            |               |         |            |   |                |        |       |    |
| Program Service Number (PSN)             |   | 0            |               |         |            |   |                |        |       |    |
| A/TP Parameters                          |   |              |               |         |            |   |                |        |       |    |
| TA Active Delay                          | 5 | 0            |               |         |            |   |                |        |       |    |
| TA Inactive Delay                        | 5 | 0            |               |         |            |   |                |        |       |    |
| TA/TP TTL Input                          |   | TTL 1 negat  | ive edge: TA  | active  |            |   |                |        |       |    |
|                                          |   | TTL 1 positi | ve edge: TA i | nactive |            |   |                |        |       |    |
| Static Programme Type (PTy) Off —        |   |              |               |         |            |   |                |        |       |    |
| JECP Output Parameters                   |   |              |               |         |            |   |                |        |       |    |
| Destination 1: Network / IP / Port       |   | LAN 1: 17    | 2.20.67.100   |         | • <u> </u> |   | - <sup>0</sup> | ÷      |       |    |
| Destination 2: Network / IP / Port       |   | LAN 1: 17    | 2.20.67.100   |         | •          |   | _              |        |       |    |
| Destination 3: Network / IP / Port       |   | LAN 1: 17    | 2.20.67.100   |         | • ]        |   | 0              | -      |       |    |
| Destination 4: Network / IP / Port       |   | LAN 1: 17    | 2.20.67.100   |         | •          |   | 0              | •      |       |    |
| JECP Input Parameters                    |   |              |               |         |            |   |                |        |       |    |
| Source: Network / Port / [Group Address] |   | LAN 1: 17    | 2.20.67.100   |         | <b>-</b> 0 | • |                |        |       |    |
| Source IP Address                        |   |              |               |         | _          |   |                |        |       |    |
| Data Filter                              |   | Disable      |               |         |            |   |                |        |       |    |
| Message Element Code (MEC) Forwarding    |   |              |               |         |            |   |                |        |       |    |
| ТА/ТР                                    |   | 011          |               |         |            |   |                |        |       |    |
| All MEC without TA/TP                    |   | 011          |               |         |            |   |                |        |       |    |
| РТу                                      |   | 011          |               |         |            |   |                |        |       |    |
|                                          |   |              |               |         |            |   |                |        |       |    |
|                                          |   |              |               |         |            |   |                | Cancel | Apply | ок |

## **Encoder - UECP**

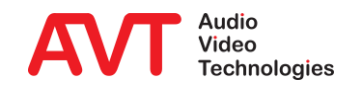

### LAN1 & LAN 2 Settings

 Enter up to 4 different IP addresses for each LAN interface

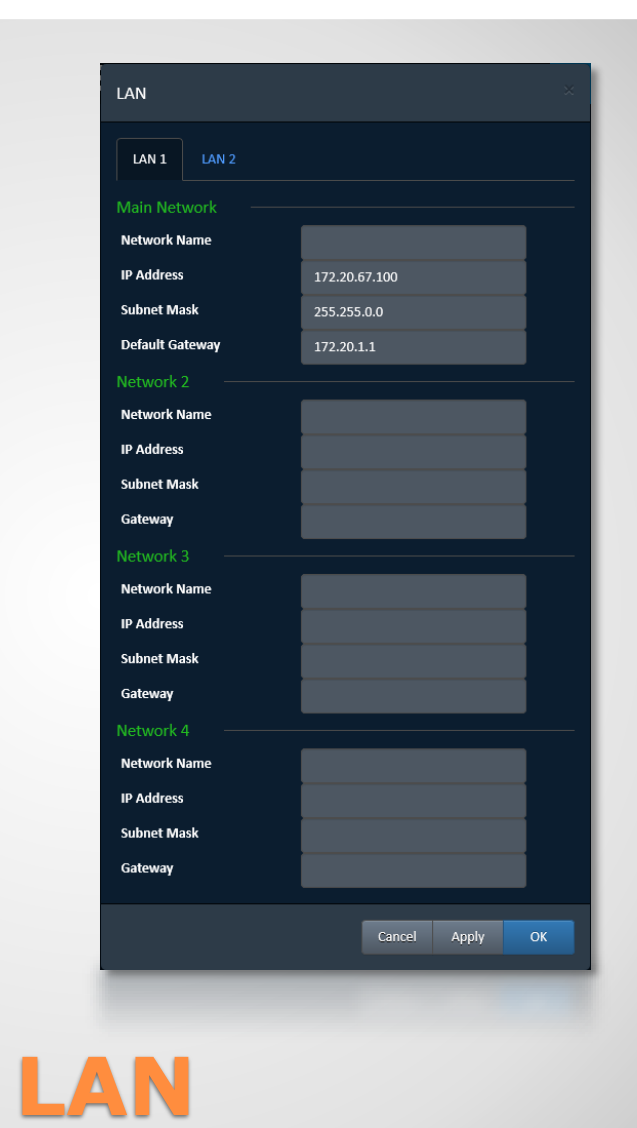

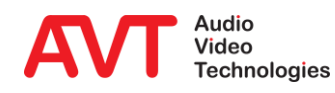

### • FTP Settings

- Enable FTP
- Entering FTP Server IP address and Port address
- Entering First Passive Port and Number of Passive Ports

| FTP for Local PAD Inser | ter |                 |        |       |    |  |
|-------------------------|-----|-----------------|--------|-------|----|--|
| FTP Server              |     | Enabled         |        |       |    |  |
| Server: Network / Port  |     | LAN 1: 172.20.6 | 57.100 | -     | 21 |  |
| First Passive Port      | 5   | 60000           |        | ÷     |    |  |
| Number of Passive Ports | 5   |                 |        |       | 30 |  |
|                         |     |                 |        |       |    |  |
|                         |     |                 | Cancel | Apply | ОК |  |
|                         | -   | _               | _      | -     | -  |  |

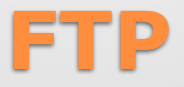

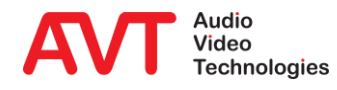

#### • VLAN Settings

 Enter VLAN-Mode, Priority and VLAN ID for each service.

| Service<br>NTP Primary<br>NTP Secondary<br>SNMP NMS 1 | TPId<br>802.1 QTag<br>none<br>none | • | Priority<br>0 (Default, Best Effort) • | VID (12 Bits)<br>1 |
|-------------------------------------------------------|------------------------------------|---|----------------------------------------|--------------------|
| 5NMP NMS 2<br>5NMP NMS 3<br>5NMP NMS 4                | none none                          | • |                                        |                    |
| AES67<br>FTP Server<br>Web Control 1                  | 802.1 QTag<br>none<br>none         | • | 6 (Voice) 🔹                            | 2                  |
|                                                       |                                    |   |                                        | Cancel Apply OK    |
|                                                       |                                    |   |                                        |                    |
|                                                       |                                    |   |                                        |                    |

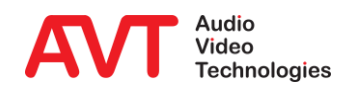

#### SNMP

- GENERAL: Setup the SNMP agent.
- MANAGERS: Enter up to 4 Network Management Systems.
- TRAPS: Enable Traps for each event individually and group events into categories.
- Download the MIB files via the GET SNMP MIB FILES button in the bottom left corner.

| SNMP                                  |   | Enabled      |    |
|---------------------------------------|---|--------------|----|
| SNMP Version                          |   | v2c 👻        |    |
| Read Community                        | 5 | public       |    |
| Trap Community                        | 5 | public       |    |
| Write Community                       | 5 | private      |    |
| SNMP Port                             |   | 161 🚔        |    |
| System Description                    |   | DAB Enocder  |    |
| System Contact                        |   | Admin        |    |
| System Location                       |   | 5.9.14       |    |
| Trap Settings                         |   |              |    |
| Send All Traps At Startup             |   | On           |    |
| Send Traps Immediately After Enabling |   | 0#           |    |
| Category A Alias                      |   | Encoder 1    |    |
| Category B Alias                      |   |              |    |
| Category C Alias                      |   |              |    |
| Category D Alias                      |   |              |    |
| Category E Alias                      |   |              |    |
| Category F Alias                      |   |              |    |
|                                       |   |              |    |
| H Get SNMP MIB files                  |   | Cancel Apply | ок |

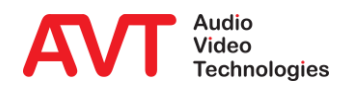

#### System Settings

- Selection of front display language
- Activation of Key Tone for front keypad
- Configuration of backlight and Display contrast
- System Name can be entered
- Administrator password can be entered

| ystem Name               | EncoderA     |        |       |    |
|--------------------------|--------------|--------|-------|----|
| nable Power Supply Alarm | On           |        |       |    |
| ser Accounts             |              |        |       |    |
| Administrator Password   | •••••        | ۲      | Ê     |    |
| ront Panel               |              |        |       |    |
| Display Language         | English      | •      |       |    |
| Keypad Key Tone          | On           |        |       |    |
| Display Backlight        | Permanent On | •      |       |    |
| Display Contrast         |              | 0      |       |    |
|                          |              | Cancel | Apply | ОК |
|                          |              |        |       |    |

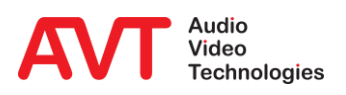

- IMPORT: Restore system configuration from an \*.ae4 file from your PC.
- EXPORT: Backup system configuration to a \*.ae4 file to your PC.

| Import / Export System Configuration                                           |                     |             | ×        |
|--------------------------------------------------------------------------------|---------------------|-------------|----------|
| Import<br>Restore System Configuration<br>Export<br>Save System Configuration: | <b>Ł</b> config.ae4 | Choose file | Ł Import |
|                                                                                |                     |             | Close    |
|                                                                                |                     |             |          |
|                                                                                |                     |             |          |
|                                                                                |                     |             |          |
|                                                                                |                     |             |          |

# **Import / Export**

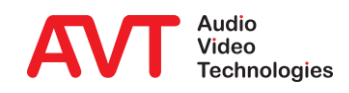

#### Firmware Download

- Via "choose file" the firmware download file can be selected
- After selecting the Start button the download will be started and the download status will be indicated in percentage.
- When the download has finished a reset of the unit will be executed after confirmation.
- Restart Device
  - After selecting the "OK" button a reset will be executed
  - The configuration will not be changed

| Firmware Download     ae4.ssw     File Information:     Save as:     4.2 MB (4409248 bytes)     B:AE4.SSW     0.0%     Dom     Abort X     Start L   Close |                                  |               |        |    |
|----------------------------------------------------------------------------------------------------|----------------------------------|---------------|--------|----|
| Firmware Download                                                                                                    |                                  |               |        |    |
| ae4.ssw                                                                                                    |                                  | 📛 Choose file |        |    |
| File Information:                                                                                                    | Save as:                         |               |        |    |
| <ul> <li>4.2 MB (4409248 bytes)</li> <li>12.8.2019, 13:18:26</li> </ul>                                                                                    | R:AE4.SSW                        |               |        |    |
| 0.0%                                                                                                    |                                  |               |        |    |
| Valid SSW fil                                                                                                    | e (v2) — Firmware Version: 1.312 |               |        |    |
|                                                                                                    | Abort 🛠 St                       | art 🛃 Close   |        |    |
|                                                                                                    |                                  |               |        |    |
| Do you real                                                                                                    | ly want to restart the device?   |               |        | ×  |
|                                                                                                    |                                  |               | Cancel | ОК |
|                                                                                                    |                                  |               |        |    |

# **Firmware Download**

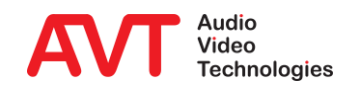

### The Registration shows:

- Device Information
- Available and installed Software Options
- Enter password to licence software options.

| Registration       | ×                      |
|--------------------|------------------------|
| Device Information |                        |
| Hardware           | MAGIC AE4 DAB+ Encoder |
| Firmware Version   | 2.002                  |
| Firmware Build     | 2318                   |
| Subject Number     | 450164                 |
| Factory Number     | 13/45/1028             |
| Year               | 2013                   |
| Hardware Version   | 2.00                   |
| MAC Address 1      | 00-06-9B-02-09-B5      |
| MAC Address 2      | 00-06-9B-02-09-B6      |
| Software Options   |                        |
| EDI                | C                      |
| MUXENC             | C                      |
| Encoder Channels   | 4                      |
| AES67              | C                      |
| Register Features  |                        |
| Enter Password     | Password Submit        |
|                    | Close                  |
|                    |                        |

# Registration

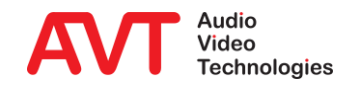

- You may restart the *MAGIC AE4*.
- Confirmation needed to restart the device.

| dministration       |  |
|---------------------|--|
| egistration         |  |
| ocate Unit          |  |
| estart Device       |  |
| rmware Download     |  |
| et Factory Settings |  |
| le System           |  |
| stem Panel          |  |
|                     |  |

R

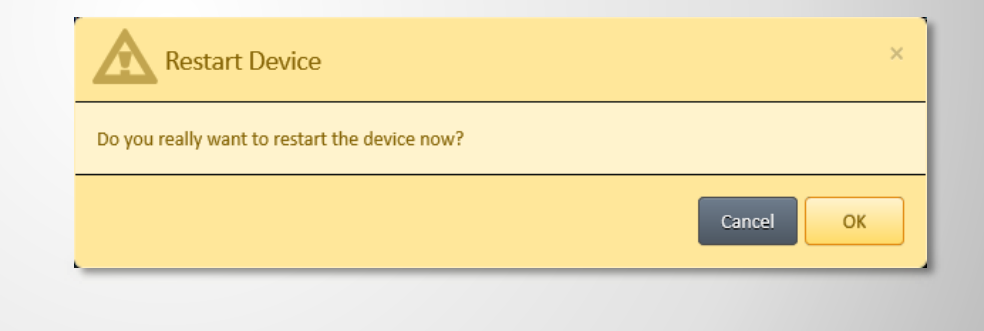

### **Restart Device**

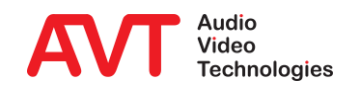

#### Factory Reset

- Only first IP is configured for LAN1 and LAN2
  - IP1 LAN1: 192.168.96.102
  - IP1 LAN2: 192.168.96.103
  - Gateway: 255.255.255.0
  - Subnet Mask: 192.168.96.1
- VLAN is disabled
- Timer
  - NTP is active
  - IP addresses not entered
- EDI is switched off
- FTP is switched off
- Audio
  - 0 dB for input and output level
  - Audio inputs are switched to Audio outputs (analogue and digital AES/EBU)
  - Level alarms are active
  - Monitoring interface is switched to headphone
- Encoder 1 to 4
  - Data Rate: 128kbit/s
  - Sampling Rate: 48kHz
  - Mode: Stereo
  - Audio Enc.1: AES1
- Monitoring Decoder shows status of Encoder 1

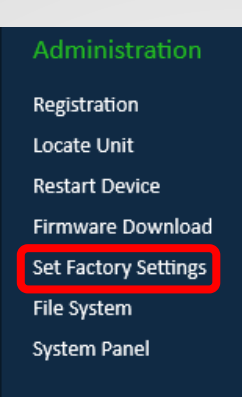

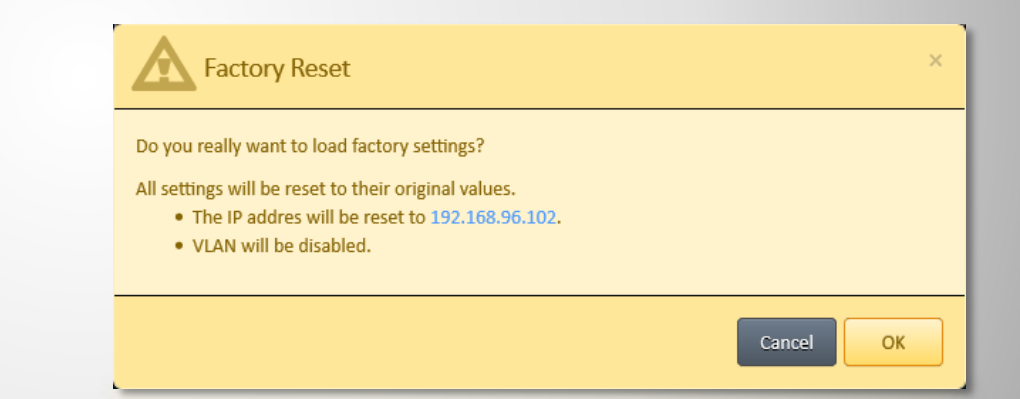

# **Factory Reset**

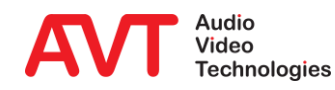

- Explore the file system of the device.
- Click the waste bin icon to delete a file.
   Be cautious, this may render the system unusable.
- Click the "+" icon to the right to upload a file to the device.

| 🚔 A: 🚔 C: 🛄 RAM: | PAD:      |            |          |        |
|------------------|-----------|------------|----------|--------|
| lame             | Size      | Date       | Time     |        |
| RAM              |           |            | 6.0 MB f | free 🕇 |
| HISTORY.TXT      | 162 bytes | 13.02.2011 | 06:10:45 | Í      |
| SNMP_MIBS.ZIP    | 31.3 kB   | 13.02.2011 | 06:10:45 | Í      |
| CFGBASE.CFS      | 2.0 kB    | 13.02.2011 | 06:12:56 | Í      |
| Refresh          |           |            |          | Close  |

## **File System**

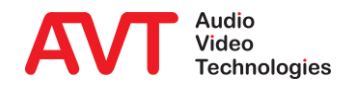

- The System Panel is shown at the bottom of the web page.
- It accepts debug commands such as:
  - Version
  - Help
  - Ping
- Type a command for help.

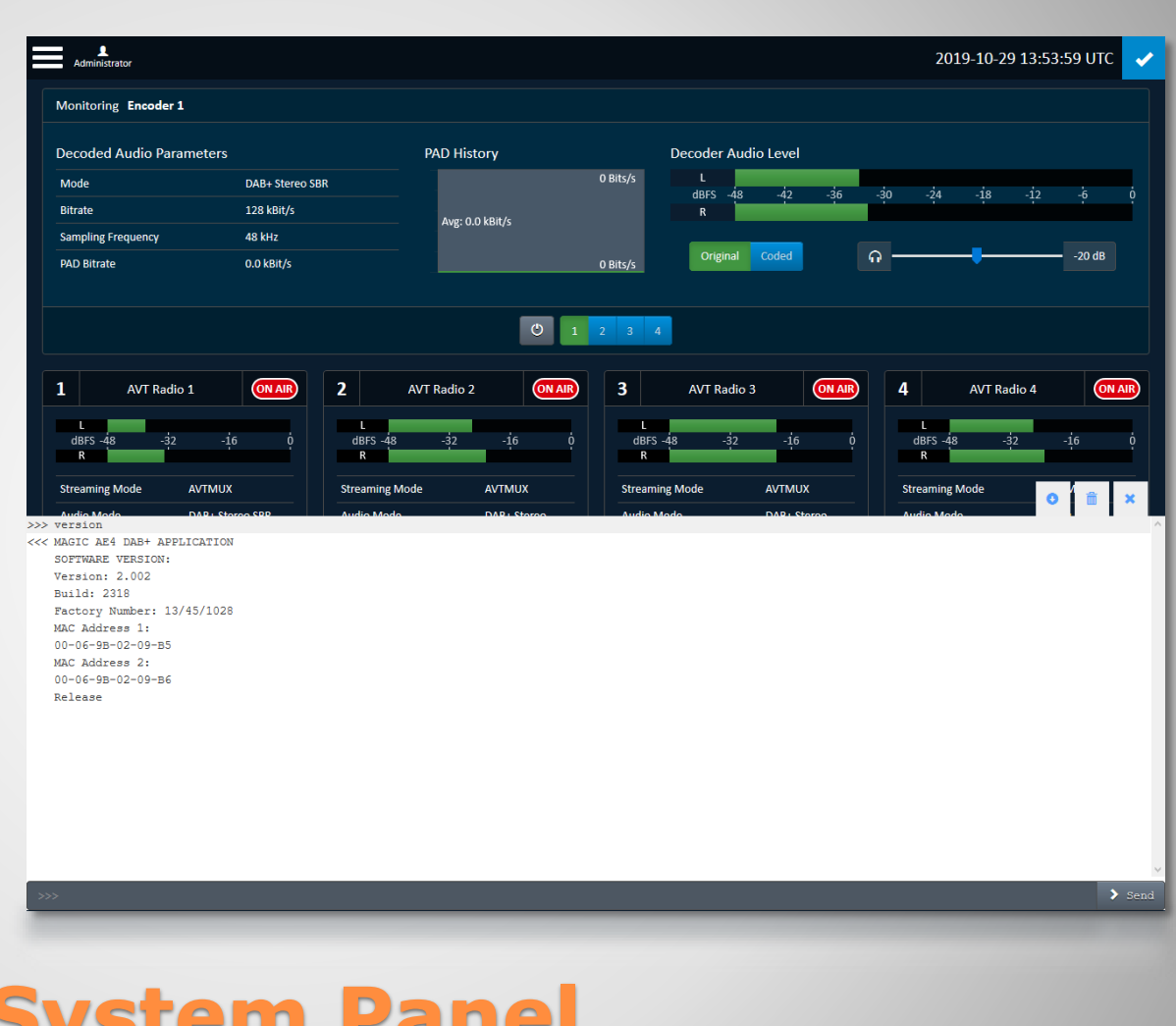

# **System Panel**

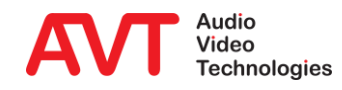

#### System Alarm

- Hardware related alarms, such as Main Eprom, Flash Eprom etc.
- Channel1 Alarm to Channel
   4 Alarm
  - Encoder related alarms such as Audio level alarm, PAD alarm etc.
- Application Alarm
  - AES/EBU input alarms
  - NTP Server alarm
  - Monitoring Dec. Sync alarm
- System State
  - Indication of Temperature, Time, DSP Load and Uptime
- Network connections
  - Details of LAN1 and LAN2
  - NTP Server IP address
  - IP addresses of Connected Clients

| General                                                                                                    |                                                                                    |                                                                   |                                                                       | LAN 1                                                                         |                                                                    | <u>L</u>    | AN 2                    |                          |             |                |      |
|----------------------------------------------------------------------------------------------------|------------------------------------------------------------------------------------|-------------------------------------------------------------------|-----------------------------------------------------------------------|-------------------------------------------------------------------------------|--------------------------------------------------------------------|-------------|-------------------------|--------------------------|-------------|----------------|------|
| Time 2019-10-29<br>Clock Source NTP<br>Temperature 22°C                                                                                                    | 13:23:21 UTC Up<br>NT                                                              | time 2h 3<br>P Server: 172.                                       | 8m 9s<br>16.30.1                                                      | Link<br>TX<br>RX<br>Connect                                                   | 100 MBit/s Full Duple<br>5.18 MBit/s<br>20.50 kBit/s<br>ed Clients | x<br>T<br>R | Link<br>X<br>X          | OBit<br>OBit             | /s<br>/s    |                |      |
| Load 83%                                                                                                    |                                                                                    | DSP 2 Load                                                        | 73%                                                                   | 1:<br>Encoder                                                                 | 172.20.200.1 2:                                                    | 172.:<br>1  | 20.225.1<br>Encod       | ler 2                    | Encoder 3   | Encoc          | der  |
| 0 LCA<br>0 Main EEPROM<br>0 VCXO<br>0 I/O Port<br>0 DSP 2 Boot                                                                                                    | 0 Overheated<br>0 Temperature<br>0 Flash EPROM<br>0 Ethernet MAG<br>0 Red. Power S | 0<br>Sensor 0<br>0<br>1 0<br>upply 0                              | Time Keeper<br>Display Contrast DAC<br>Audio<br>Ethernet MAC 2<br>IDC | Encoder Ru<br>MUXENC C<br>MUXENC C<br>Audio Leve<br>Audio Leve<br>PAD Availal | inning<br>ontrol 1<br>ontrol 2<br>I Left<br>I Right<br>ole         |             |                         | 0<br>0<br>0<br>0         |             |                |      |
| Application          0       AES/EBU Input 1       0       AES/EBU Input 2         0       AES/EBU Input 4       0       External Clock         0       Decoder Sync       0       AES67 RX | tt 2 0<br>c 0<br>0                                                                 | 0 AES/EBU Input 3<br>0 NTP Server<br>0 NTP PTP Clock<br>Deviation |                                                                       | 1<br>2<br>abel Fallback<br>Fallback                                           | none<br>0<br>0<br>0<br>0<br>0                                      |             | one<br>0<br>0<br>0<br>0 | none<br>0<br>0<br>0<br>0 |             | noni<br>C<br>C |      |
|                                                                                                    |                                                                                    |                                                                   |                                                                       |                                                                               | Last Counter Reset                                                 | 2019-10-29  | 13:23:01                | итс                      | Reset Count | er Cl          | lose |

# **System Monitor**

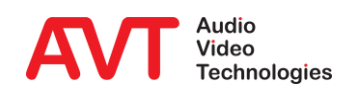

- Indication of the Firmware Version
- AVT`s Post address
- Internet: AVT`s home page
- Support addresses
  - Phone number
  - Email address

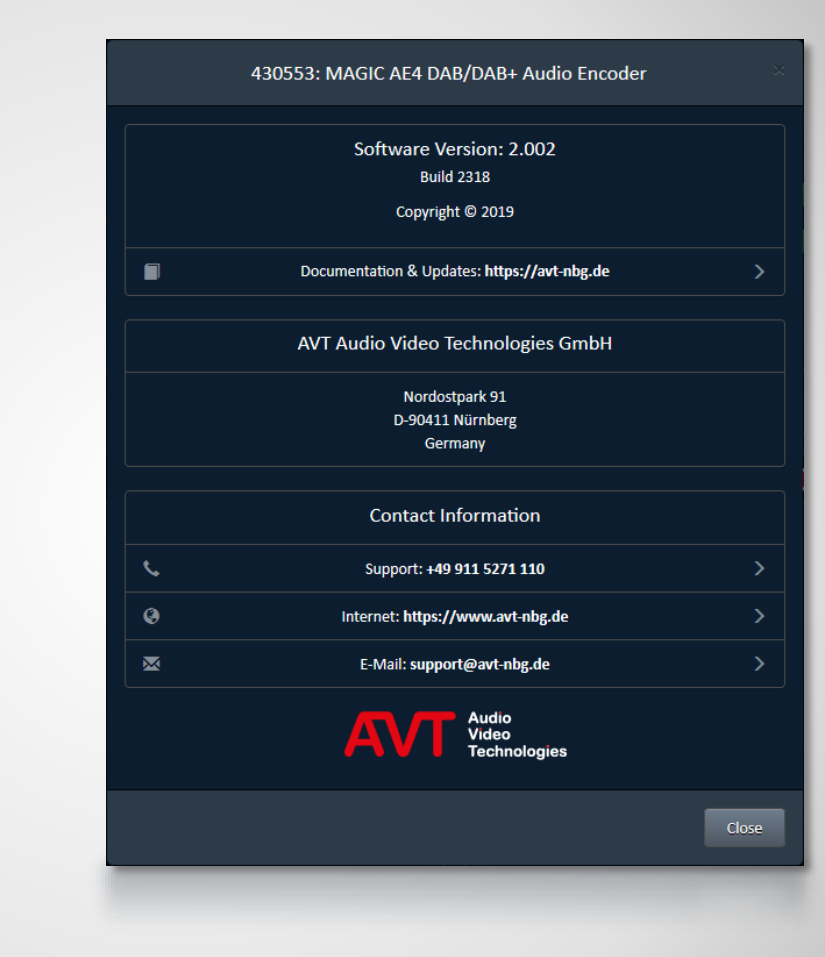

### About

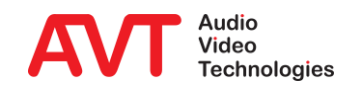

### Web: <u>www.avt-nbg.de</u>

## Email: <u>support@avt-nbg.de</u>

# Phone: +49 911 5271-110

### Support

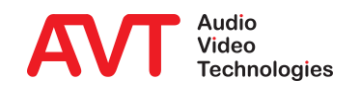